# Guiden som viser ITavdelingen hvordan dere får til SSO på Compendias løsninger

ü

Denne korte guiden viser steg for steg hva som skal til for at dere kan komme i gang med SSO.

## Hva er SSO (Single Sign-On)?

SSO betyr at brukeren kan logge inn med samme brukernavn/passord på alle digitale tjenester. Altså kun én innlogging.

Det gjør administrasjonen enklere, og fjerner hindringer for brukeren. SSO gir tilgang til systemet fra hvor som helst, og dere kan sende lenker på e-post uten å bekymre dere for om de ansatte får til å åpne dem.

## Krav for å starte med SSO

En må benytte Azure AD eller annen standard som benytter SAML-protokollen.

Compendia støtter disse tjenestene:

- Azure AD
- Feide
- Microsoft ADFS
- Annen SAML federering(Pingfederate)

Er en av disse satt opp i din virksomhet? Da er dere klare 😊

# Attributter som må sendes

Vi trenger e-post, fornavn, etternavn og mobilnummer. Skal dere ha avvikssystem også, trenger vi i tillegg avdelings-attributtet.

## Det var det 🕭 Våre konsulenter bistår i testingen

Vi i Compendia har flere SSO-eksperter som hjelper dere med testingen. Vi tar en kort gjennomgang med IT og sammen tester vi at løsningen virker.

## Trenger du å gjøre noen avklaringer?

Gjengen på support svarer deg på alle dine SSO-spørsmål. Ta kontakt på <u>support@compendia.no</u>, 40 00 59 30 eller chat med oss på compendia.no.

## Installasjonsveiledning: Azure AD

Configuring Azure Active Directory as a SAML Identity Provider for Compendia – Compublish WebApp

1. Connect to Azure tenant with Azure AD Global Administrator account rights. Navigate to Azure Active Directory.

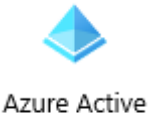

Directory

2. Under Manage, click Enterprise application.

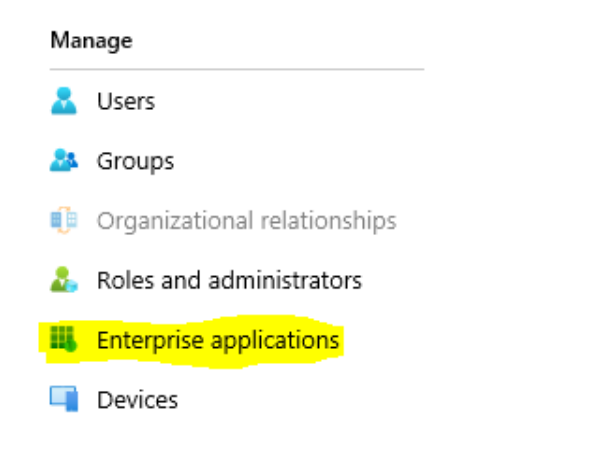

3. Click New application and select Non-gallery application. Enter a Name and click Add.

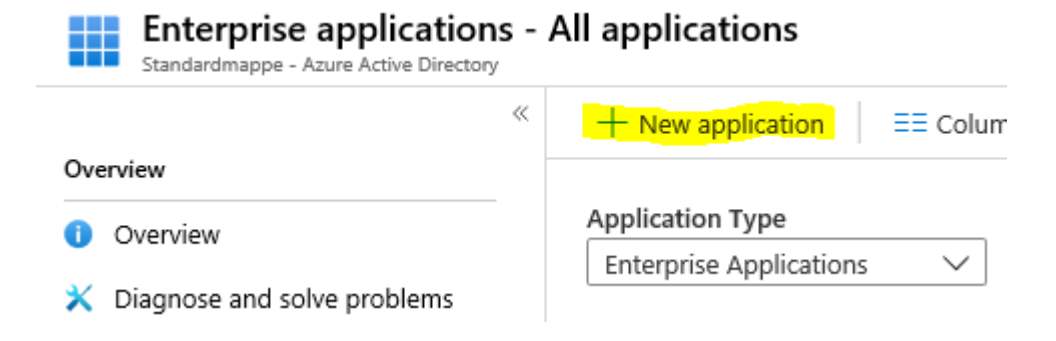

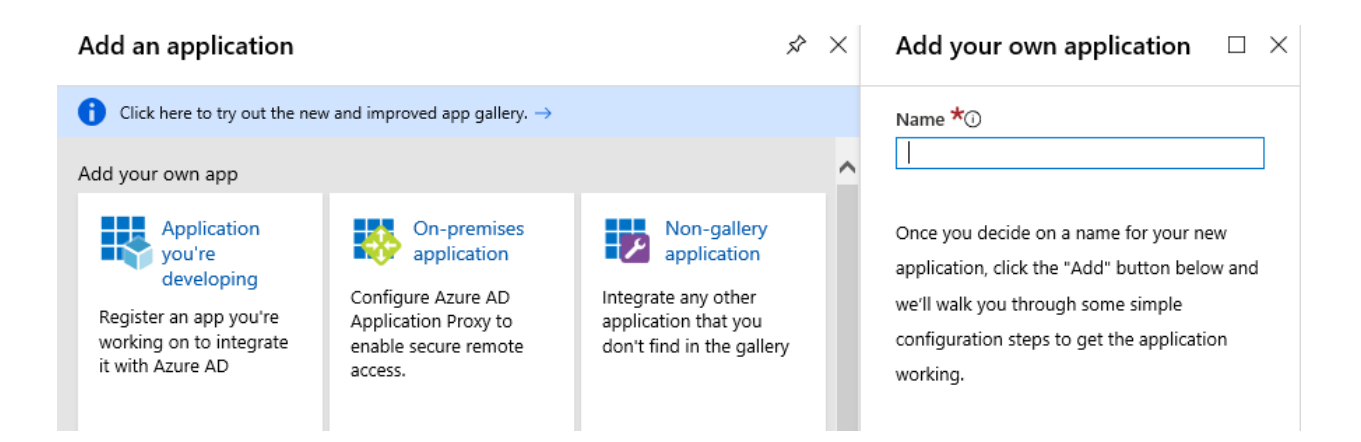

4. Click your new created application.

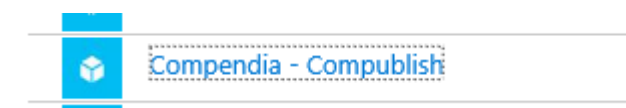

5. Under Select a single sign-on method, select SAML.

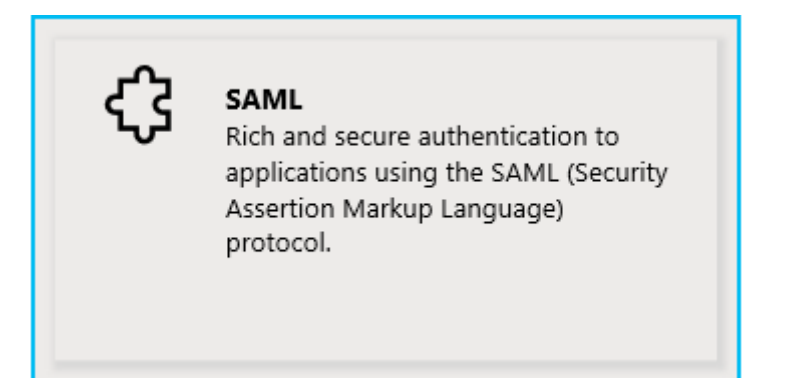

6. Under "your application name" - SAML-based Sing-on click Upload metadata file.

 Compendia - Compublish - SAML-based Sign-on

 Enterprise Application

 Image: Overview

 Image: Overview

 Image: Overview

 Image: Overview

 Image: Overview

 Image: Overview

 Image: Overview

 Image: Overview

 Image: Overview

 Image: Overview

 Image: Overview

 Image: Overview

 Image: Overview

 Image: Overview

 Image: Overview

 Image: Overview

 Image: Overview

 Image: Overview

 Image: Overview

 Image: Overview

 Image: Overview

 Image: Overview

 Image: Overview

 Image: Overview

 Image: Overview

 Image: Overview

 Image: Overview

 Image: Overview

 Image: Overview

 Image: Overview

 Image: Overview

 Image: Overview

 Image: Overview

 Image: Overview

 Image: Overview

 Image: Overview

 Image: Overview

 Image: Overview

7. Navigate to xml file from Compendia and click add. This will fill Identifier and Reply URL provided by Compendia.

Basic SAML Configuration

Ø

Identifier (Entity ID) Reply URL (Assertion Consumer Service URL) https://saml.compendia.no/saml/g/13/consumer Sign on URL Optional Relay State Optional Logout Url Optional

https://saml.compendia.no/saml/g/13/metadata

| User Attributes & Claims |                        |  |
|--------------------------|------------------------|--|
| Mobile                   | user.telephonenumber   |  |
| Email                    | user.mail              |  |
| FirstName                | user.givenname         |  |
| Name                     | user.userprincipalname |  |
| SecondName               | user.surname           |  |
| Unique User Identifier   | user.userprincipalname |  |
|                          |                        |  |

#### Click the pencil icon for User Attributes & Claims.

#### 8. Add new claim.

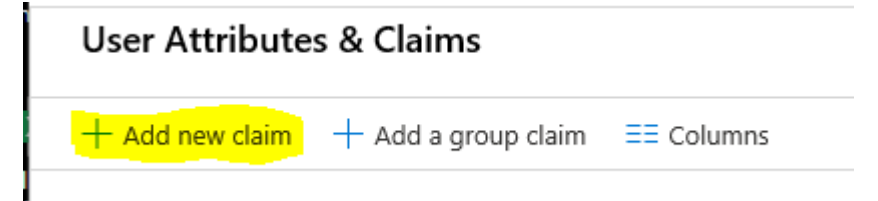

### 9. Set name to mobile and in Source attribute choose user.telephonenumber.

## Manage claim

| 🖫 Save 🗙 Discard         | changes               |              |
|--------------------------|-----------------------|--------------|
| Name ★                   | mobile                | ~            |
| Namespace                | Enter a namespace URI |              |
| Source *                 | • Attribute           |              |
| Source attribute $\star$ | user.telephonenumber  | $\checkmark$ |
| ✓ Claim conditions       |                       |              |

10. Click to others default created claims and remove Namespace "path" from all of them.

## Manage claim

| $\square$ Save $\times$ Discard changes |                               |        |  |  |  |
|-----------------------------------------|-------------------------------|--------|--|--|--|
| Name *                                  | firstName                     | ~      |  |  |  |
| Namespace                               | Enter a namespace URI         |        |  |  |  |
| Source *                                | Attribute      Transformation |        |  |  |  |
| Source attribute ★                      | user.givenname                | $\sim$ |  |  |  |

11. Click Download Federation Metadata XML.

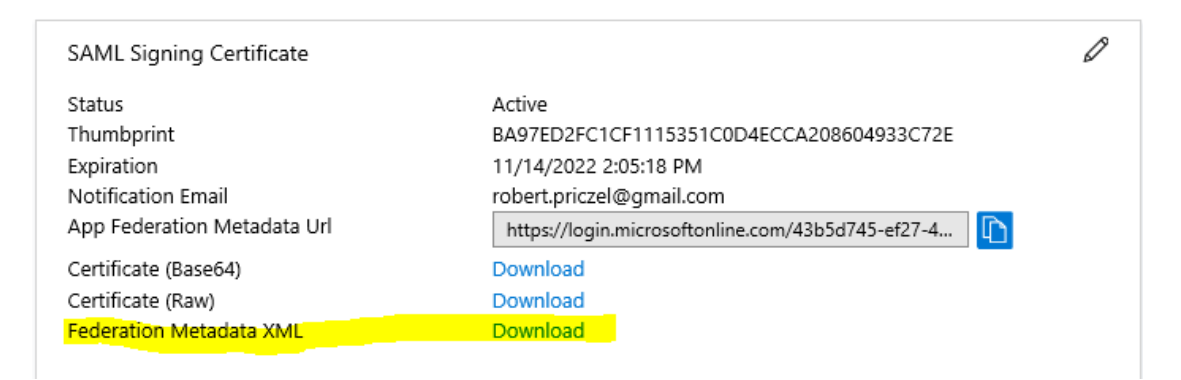

12. This will download XML file to your computer. Send this file to Compendia.

13. Copy and sent Login URL, Azure AD Identifier and Logout URL to Compendia.

#### Set up Compendia - Compublish

You'll need to configure the application to link with Azure AD.

Login URL

Azure AD Identifier

Logout URL

View step-by-step instructions

| https://login.microsoftonline.com/43b5d745-ef27-4 | D |
|---------------------------------------------------|---|
| https://sts.windows.net/43b5d745-ef27-498d-938d   | D |
| https://login.microsoftonline.com/common/wsfede   | D |

14. Click Users and group and add access to application for users or groups of your choosing.

| Enterprise Application        | ıblish -<br>« | Users and groups                                                      |                                   |
|-------------------------------|---------------|-----------------------------------------------------------------------|-----------------------------------|
| Uverview                      | ^             | The application will appear on the Access Panel for assigned users. S | et 'visible to users?' to no in p |
| 📙 Deployment Plan             |               | First 100 shown to source all usars & groups ontor a display name     |                                   |
| 🗙 Diagnose and solve problems |               | First 100 shown, to search all users & groups, enter a display name   |                                   |
| Manage                        |               |                                                                       | Display Name                      |
| Properties                    |               |                                                                       |                                   |
| Owners                        |               |                                                                       |                                   |
| Users and groups              |               |                                                                       |                                   |
| Single sign-on                |               |                                                                       |                                   |